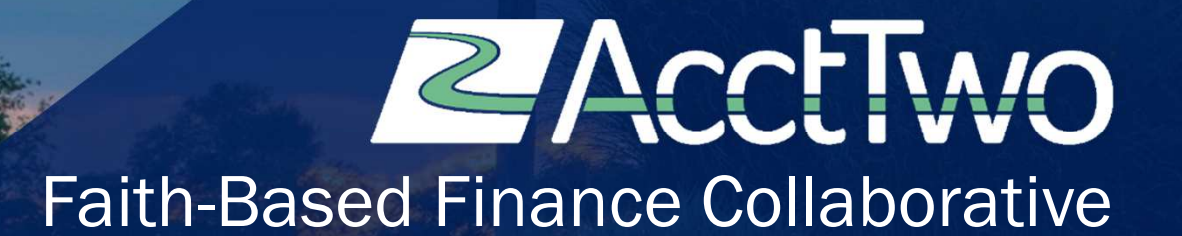

## AcctTwo is focused on delivering the future of finance and accounting to our customers.

Our dedicated team of over 100 people has helped more than 800 organizations optimize finance and accounting through software implementations, accounting outsourcing, and consulting.

AcctTwo has been recognized by Sage Intacct as its Partner of the Year from 2014 – 2019 and by our customers as a leader in overall satisfaction and popularity through their reviews on G2.

Learn more at www.accttwo.com

CLOUD-BASED ACCOUNTING SOFTWARE Grow your organization with the Cloud ERP that's #1 in customer satisfaction.

MANAGED ACCOUNTING SERVICES By outsourcing your accounting, you gain the freedom to focus on your mission.

D G G fit In cu yc

SOFTWARE DEVELOPMENT

Go the last mile of your financial journey with Sage Intacct+ to create a customized application to fit your organization.

**CCLTWO** | **\*** Faith-Based Finance Collaborative

## **CPE CREDIT FOR THIS COURSE**

There are three things needed in order for you to receive CPE credit for the course you are attending:

- 1. Sign the sign-in sheet for each course.
- 2. At the end of each course, you will receive a reminder to complete your course survey, and it will have a link to all surveys. Please only fill out the one for the course you just attended. You can also do this after the event if you don't have time in between sessions. And PLEASE don't forget to include your name, so we will know who to give credit to.
- 3. There will also be printable certificates available for you to download at the end of the conference. Please be sure to attend our last session to find out more!

Without these items we are not properly able to credit you for this course.

**AcctTwo** | **\*** Faith-Based Finance Collaborative

## **SESSION OBJECTIVES**

At the end of this session you will be able to:

- Describe three ways to bring Charge Card Transactions into Sage-Intacct
- Explain how to enter credit card transactions, reconcile, and pay credit card bills in Sage-Intacct
- Compare the pros and cons of each credit card entry method

**ZACCUTWO** | **\*** Faith-Based Finance Collaborative

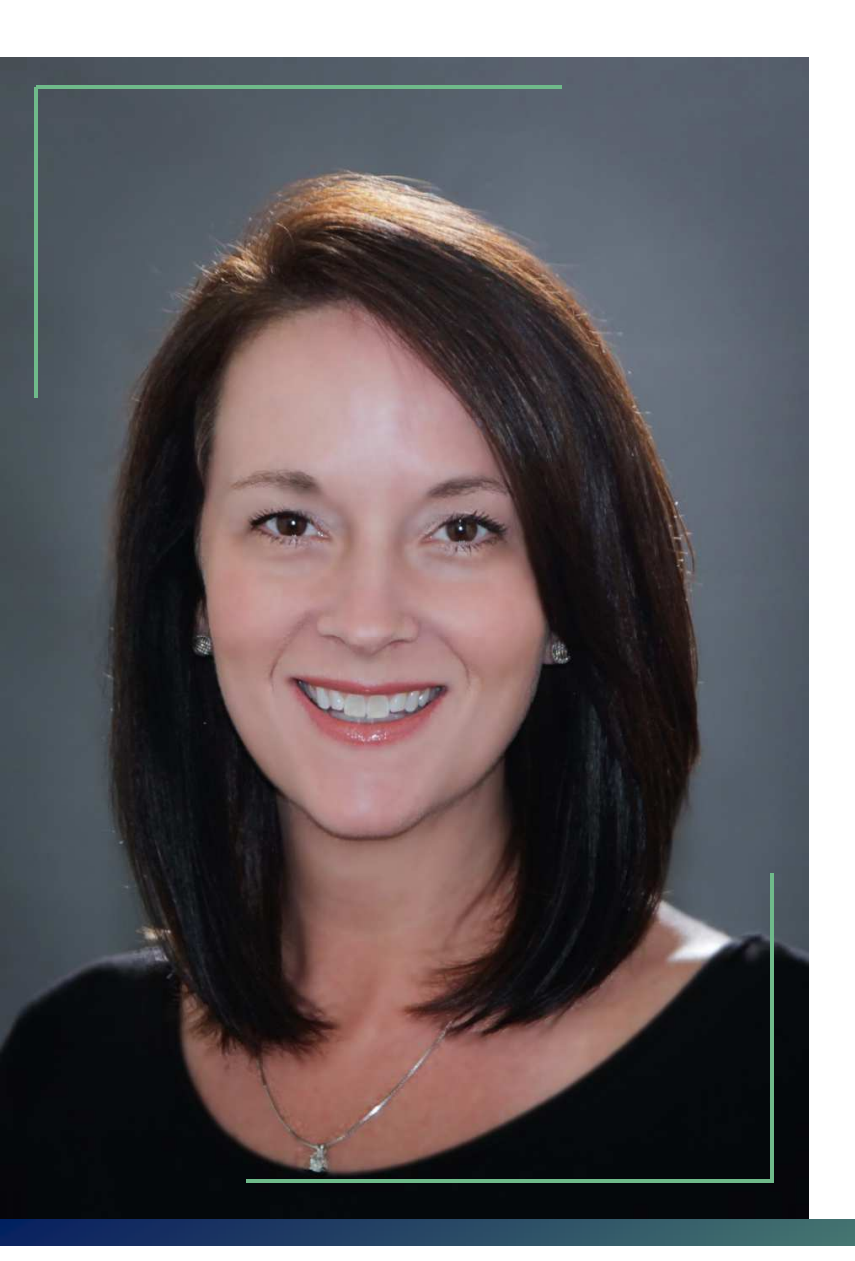

## **NICOLE MILLER**

Controller, NFP AcctTwo

Nicole Miller is a Certified Public Accountant with a BBA in Accounting from Texas A&M University. She has over 20 years of accounting experience working in both for profit and non-profit organizations. Her not-for-profit experience includes church organizations, mission sending organizations, and Christian camps. Nicole currently serves as a Controller for AcctTwo Shared Services.

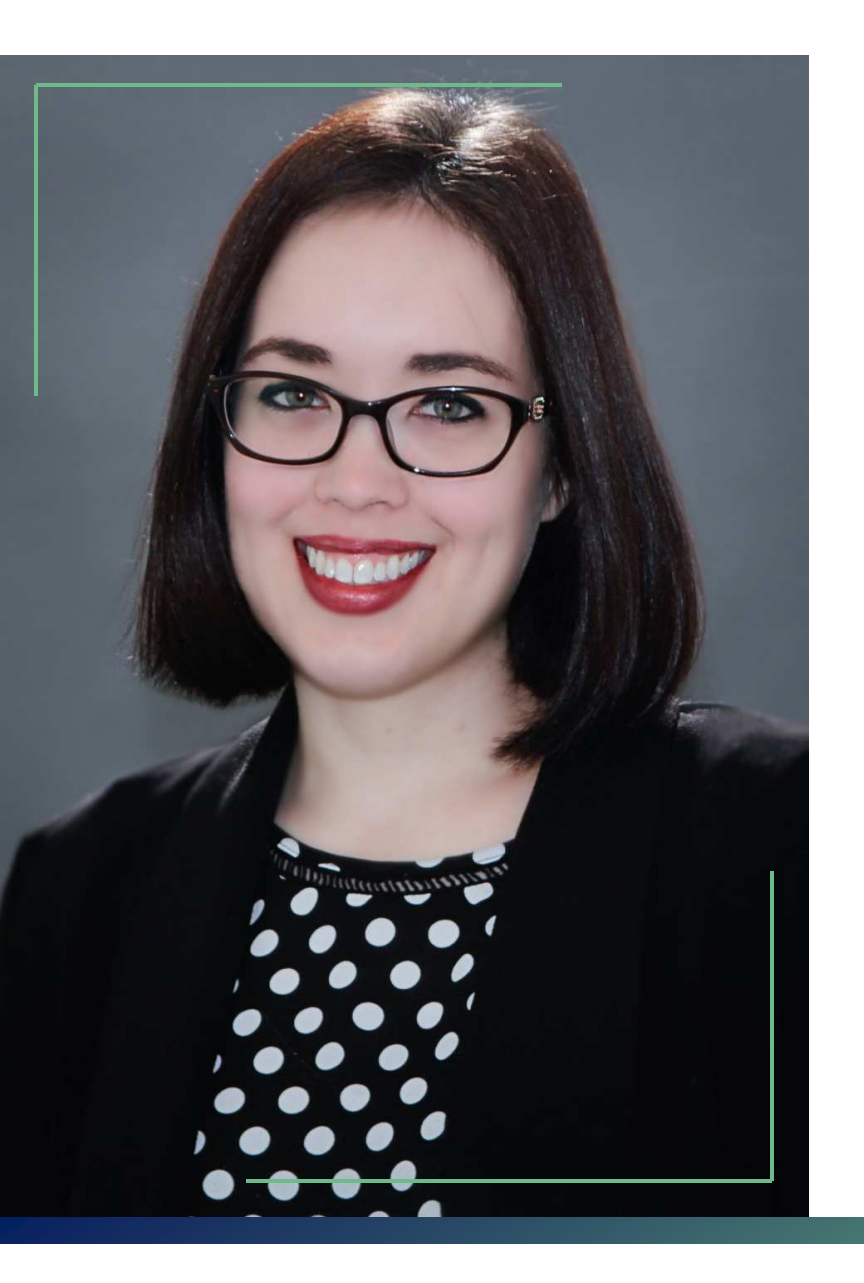

## **HOLLY HAMILTON**

Accounting Specialist AcctTwo

Holly Hamilton received her degree from the University of North Texas, and currently works with AcctTwo as an Accounting Specialist in our Dallas office. Her background is in accounting, payroll, and finance support, most especially in the church and non-profit sectors. She also has experience implementing and configuring Sage-Intacct.

# CREDIT CARD MANAGEMENT

U

## CREDIT CARD ENTRY METHODS

There are 3 primary methods used to record charge card transactions in Sage Intacct:

- Cash Management Charge Card Transactions
- Accounts Payable Bill
- General Ledger Journal Entry

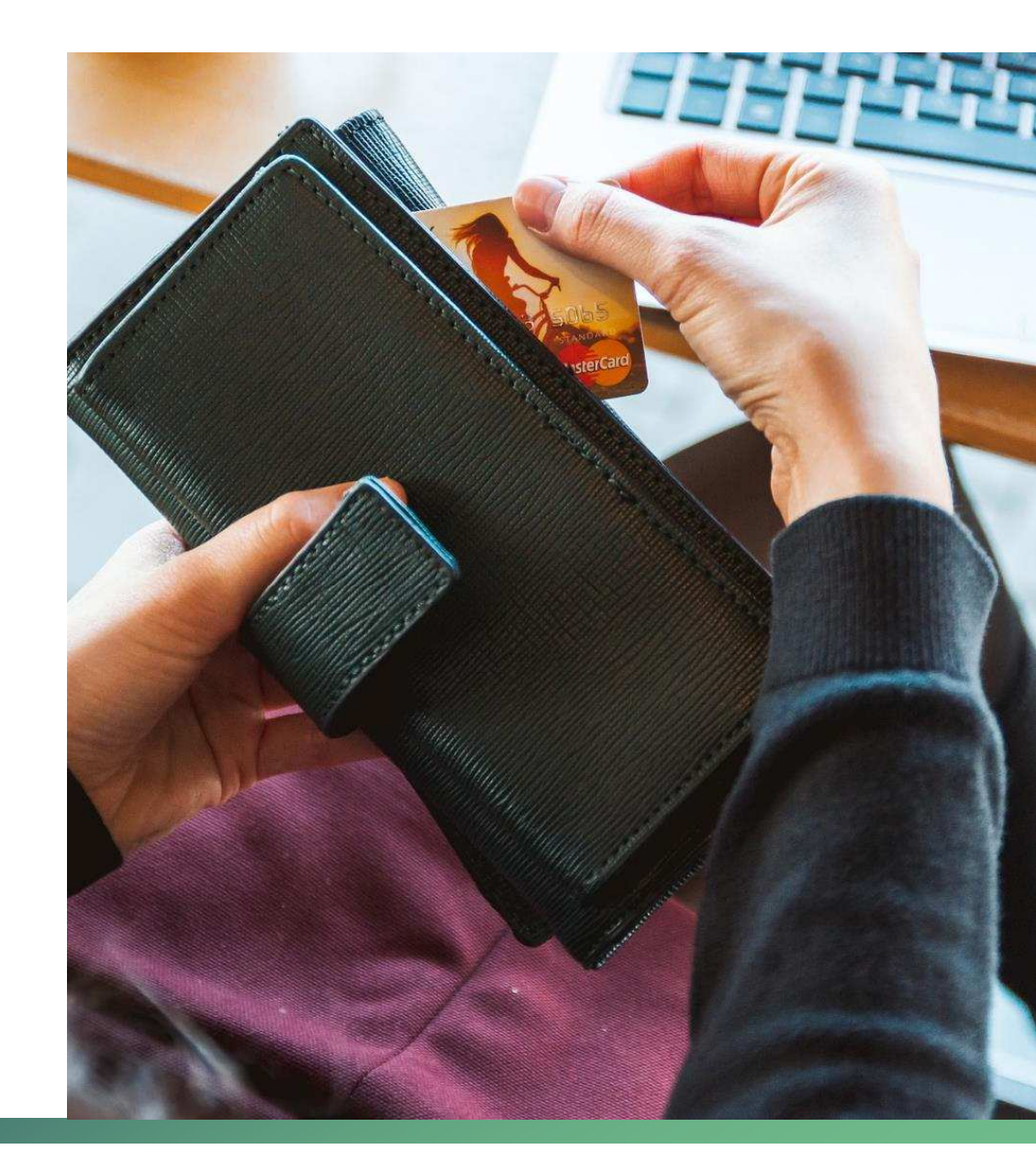

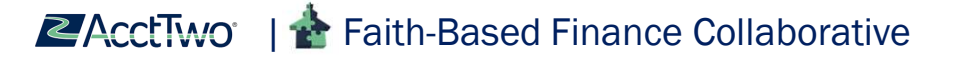

## CHARGE CARD TRANSACTIONS - CASH MANAGEMENT ENTRY

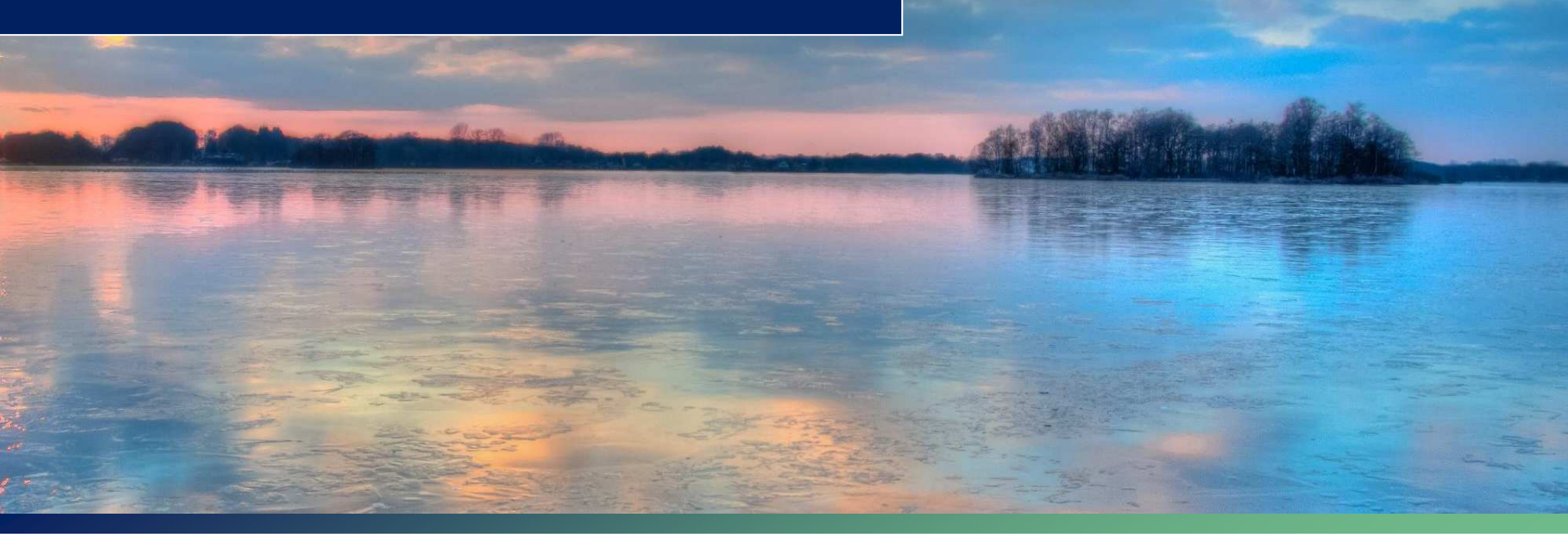

## **CHARGE CARD SET UP**

| Dashboards       | > | All Setup       |
|------------------|---|-----------------|
| Reports          | > |                 |
| Company          | > | Accounts        |
| General Ledger   | > | Checking        |
| Conoral Lougor   |   | ⊕ Credit card ☆ |
| Cash Management  | > | Savings         |
| Accounts Payable | > | C outingo       |

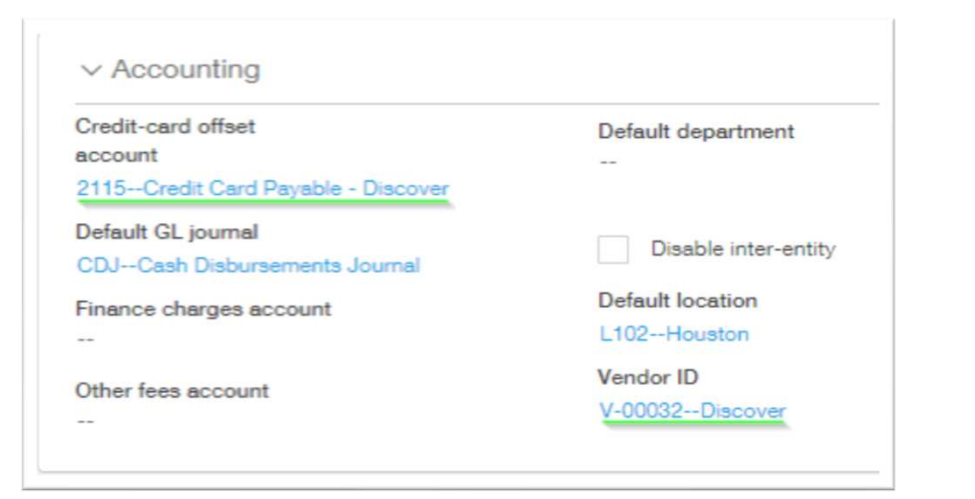

**CACCUTWO** | The Faith-Based Finance Collaborative

- When setting up your charge card in Intacct you will indicate the credit card payable offset account and the vendor to be associated with the charge card transactions
- Multiple charge cards that are part of one account and one statement only require one charge card account
- Each charge card account must have a unique credit card offset account

## CASH MANAGEMENT - CHARGE CARD TRANSACTION ENTRY

There are three main options for entering charge card transactions into Cash Management:

- Manually individual transactions
- Import multiple transactions entered at the same time
- Integration with an Expense Management System
  - Daily, weekly, monthly integrations
  - Post actual transaction dates
  - Receipts and approvals attached
  - Ex: Nexonia, Concur, Expensify

| ash Management         | Ŷ |                          |
|------------------------|---|--------------------------|
| ashboards              |   | All Setup                |
| eports                 |   |                          |
| ompany                 |   | Transactions             |
| ieneral Ledger         | , | Deposits                 |
| ach Managamant         |   | Funds transfer           |
| ash management         |   | Manual payment           |
| ccounts Payable        |   | Other receipts           |
| urchasing              |   |                          |
| latform Services       | 2 | Payment files            |
| ime & Expenses         | 5 | ACH file generation      |
|                        |   | ACH payment file         |
| ccounts Heceivable     | 2 |                          |
| imension Relationships | 2 | Credit card              |
|                        |   | Charge payoffs           |
|                        |   | Credit card transactions |

**CACCUTWO** | The Faith-Based Finance Collaborative

## **CHARGE CARD TRANSACTION ENTRY**

| charge ca           | ard *                                                       |                                                                                                    |                                                          |                                      |                                         |       |
|---------------------|-------------------------------------------------------------|----------------------------------------------------------------------------------------------------|----------------------------------------------------------|--------------------------------------|-----------------------------------------|-------|
| Discover            |                                                             | ~                                                                                                    |                                                          |                                      |                                         |       |
| Date *              |                                                             |                                                                                                    |                                                          |                                      |                                         |       |
| 02/18/20            | 18                                                          | [ <u>2</u> ]                                                                                                    |                                                          |                                      |                                         |       |
| Reference           | number                                                      |                                                                                                    |                                                          |                                      |                                         |       |
|                     |                                                             |                                                                                                    |                                                          |                                      |                                         |       |
| Payee               |                                                             |                                                                                                    |                                                          |                                      |                                         |       |
|                     |                                                             |                                                                                                    |                                                          |                                      |                                         |       |
| Descriptio          | n                                                           |                                                                                                    |                                                          |                                      |                                         |       |
|                     |                                                             |                                                                                                    |                                                          |                                      |                                         |       |
|                     |                                                             |                                                                                                    |                                                          |                                      |                                         |       |
| Attachme            | nts                                                         | 0                                                                                                    |                                                          |                                      |                                         |       |
| Attachme            | nts                                                         | 7                                                                                                    |                                                          |                                      |                                         |       |
| Attachme            | nts                                                         | ©<br>~                                                                                                    |                                                          |                                      |                                         |       |
| Attachme<br>Entries | nts<br>Show defaults                                        | ()<br>v                                                                                                    |                                                          |                                      |                                         |       |
| Attachme<br>Entries | Show defaults Account *                                     | ₹<br>Amount *                                                                                                    | Department                                               | Location                             | Project                                 | Class |
| Entries             | Show defaults Account * 6060Program Expense                 | ⑦<br>✓ ▲ Amount * 100.00                                                                                                    | Department<br>10011Building Youth                        | Location<br>L101Dallas               | Project<br>UNRUnrestricted              | Class |
| Attachme<br>Entries | Show defaults Account * 6060Program Expense 6050Conferences | The second second sec | Department<br>10011Building Youth<br>10011Building Youth | Location<br>L101Dallas<br>L101Dallas | Project UNRUnrestricted UNRUnrestricted | Class |

**EACCTWO** | **\*** Faith-Based Finance Collaborative

## **CHARGE CARD TRANSACTION ENTRY**

#### GL Impact

- Debit Expense
- Credit Credit Card Liability Account

| Posted Dt.            | Doc Dt.                  | Doc       | Debit  | Credit |
|-----------------------|--------------------------|-----------|--------|--------|
| 2000 - Accounts Pa    | yable (Balance Forwa     | ard As of |        |        |
| Totals for 2000 - Ac  | counts Payable           |           | 0.00   | 0.00   |
| 2008 - Visa OH Cred   | dit Card Liability (Bala | nce Forv  |        |        |
| 10/09/2018            | 10/09/2018               |           |        | 596.45 |
| Totals for 2008 - Vis | a OH Credit Card Lia     | bility    | 0.00   | 596.45 |
| 6380 - Travel & Ente  | ertainment (Balance F    | orward A  |        |        |
| 10/09/2018            | 10/09/2018               |           | 596.45 |        |
| Totals for 6380 - Tra | avel & Entertainment     |           | 596.45 | 0.00   |

**CACCTWO** | **\*** Faith-Based Finance Collaborative

## **CHARGE CARD TRANSACTION ENTRY**

- Charge Card Transaction Impact on Vendor Aging report and AP Ledger (prior to charge payoff)
- Accounts Payable Balance + Credit Card Liability Account Balance = Accounts Payable Subledger Balance

| Based on: Bill da      | ate                  | As of date: 10/ | 09/2018         |            |                |                |               |           |        |
|------------------------|----------------------|-----------------|-----------------|------------|----------------|----------------|---------------|-----------|--------|
| Vendor ID              | Vendor name          | Bill            | GL posting date | Bill date  | Due date       | Txn<br>Currenc | y Txn amount  | Days aged | -0     |
| V0000018               | VISA for OH<br>Usage |                 | 12/15/2017      | 12/15/2017 | 12/15/2017     | USD            | 1,133.43      | 298       | 0.00   |
|                        |                      |                 | 08/17/2018      | 08/17/2018 | 08/17/2018     | USD            | 1,500.00      | 53        | 0.00   |
|                        |                      |                 | 10/09/2018      | 10/09/2018 | 10/09/2018     | USD            | 596.45        | 0         | 596.45 |
| Total for<br>V00000018 |                      |                 |                 |            |                |                |               |           | 596.45 |
|                        |                      | AP Led          | ger             |            |                | 1              | Email A       |           |        |
|                        |                      | Based on: GL    | L posting date  |            | As of date: 10 | 0/09/2         |               |           |        |
|                        |                      | Vendor          |                 |            | Date           |                | Charges (USD) |           |        |
|                        |                      | V0000018 - VI   | SA for OH Usage |            | 10/01/2018     |                |               |           |        |
|                        |                      |                 |                 |            | 10/09/2018     | C 1            | 596.45        |           |        |
|                        |                      | Total For VIS   | A for OH Usage  |            |                | -              | 506 45        |           |        |

**ZACCTWO** | **\*** Faith-Based Finance Collaborative

## **CHARGE CARD RECONCILIATION**

| Dashboards          | > | All Setup           |                                               |  |
|---------------------|---|---------------------|-----------------------------------------------|--|
| Reports             | > |                     |                                               |  |
| Company             | > | Transactions        | Charges and fees                              |  |
| General Ledger      | > | Deposits            | <ul> <li>Bank interest and charges</li> </ul> |  |
|                     |   | Funds transfer      | Credit card charges & fees                    |  |
| Cash Management     | > | Manual payment      |                                               |  |
| Accounts Payable    | > | Other receipts      | Reconciliation                                |  |
| Purchasing          | > |                     | Bank                                          |  |
| Platform Services   | > | Payment files       | Bank - New!                                   |  |
|                     |   | ACH file generation | Credit card                                   |  |
| Time & Expenses     | > | ACH pourment file   | View reconciliation historica                 |  |
| Accounts Receivable | > | Ach payment file    | view reconclitation histories                 |  |

**CACCTWO** | The Faith-Based Finance Collaborative

## **CHARGE CARD RECONCILIATION**

- Options to bring in additional information into the reconciliation screen and re-order the columns
- Similar to bank reconciliation process, however there is no option for auto-match

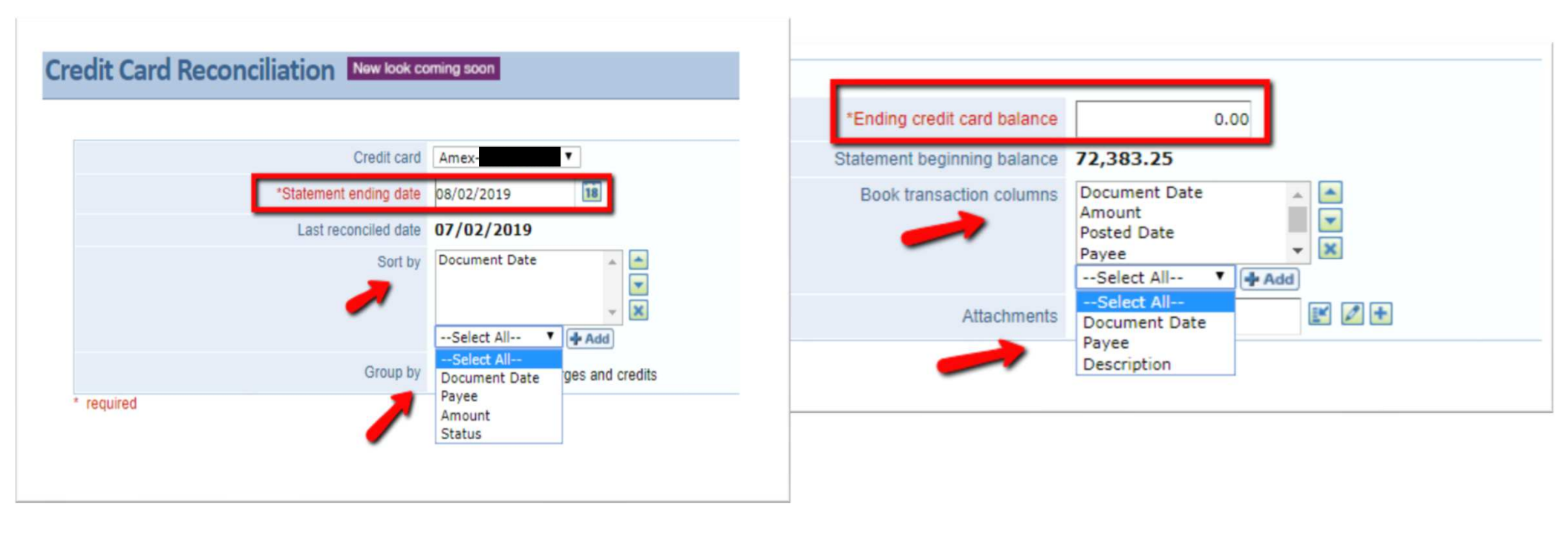

**CACCTWO** | The Faith-Based Finance Collaborative

## **CHARGE CARD RECONCILIATION**

- Charge Card Transactions flow
  through as charges
- Charge Payoffs flow through as payments
- The more information you can bring in on the Payee and Description field, the easier it will be to reconcile
- Select all charges, verify the amount to reconcile is zero. Click reconcile.
- Credit Card Reconciliations are not required, but are recommended

| on       | cile Credit Card          | New look coming soon |                 |       |                  |                           | Save Reconcile C |
|----------|---------------------------|----------------------|-----------------|-------|------------------|---------------------------|------------------|
|          |                           |                      |                 |       |                  |                           |                  |
| R        | Account To Recordia       | Discover             |                 |       | En               | ding Rook Balance 6.450.0 | 10               |
|          |                           |                      |                 |       |                  | Difference 750.00         |                  |
|          |                           |                      |                 |       |                  |                           |                  |
|          |                           |                      |                 |       |                  | Increared Balance 100.00  |                  |
| 8        | nding Credit Card Balance | 7,200.00             |                 |       | An               | nount to Reconcile 850.00 | (should be zero) |
|          |                           | Add Charges & Ot     | her Fees        |       |                  |                           |                  |
| P        | aconciliation Summ        | 200                  |                 |       |                  |                           |                  |
|          | concinetion Summ          | items Cleared 19     |                 |       | Charges 6,350.00 | 0                         | Payments 0.      |
|          |                           |                      |                 |       |                  |                           | -1               |
| ha       | rges                      |                      |                 |       |                  |                           |                  |
| ok T     | ransactions               |                      | -               |       |                  |                           |                  |
| ear<br>b | Document<br>Date          | Base<br>Amount       | Posting<br>Date | Payee | Descript         | ion                       |                  |
|          | 02/01/2018                | 100.00               | 02/01/2018      |       |                  |                           |                  |
| 0        | 02/01/2018                | 200.00               | 02/01/2018      |       |                  |                           |                  |
| 0        | 02/03/2018                | 300.00               | 02/03/2018      |       |                  |                           |                  |
| 0        | 02/04/2018                | 400.00               | 02/04/2018      |       |                  |                           |                  |
| 0        | 02/04/2018                | 500.00               | 02/04/2018      |       |                  |                           |                  |
| 0        | 02/06/2018                | 500.00               | 02/06/2018      |       |                  |                           |                  |
|          | 02/07/2018                | 200.00               | 02/07/2018      |       |                  |                           |                  |
| 6        | 02/07/2018                | 500.00               | 02/07/2018      |       |                  |                           |                  |
| ē.       | 02/08/2018                | 500.00               | 02/08/2018      |       |                  |                           |                  |
| 6        | 02/09/2018                | 500.00               | 02/09/2018      |       |                  |                           |                  |
| 0        | 02/10/2018                | 500.00               | 02/10/2018      |       |                  |                           |                  |
| 0        | 02/11/2018                | 68.00                | 02/11/2018      |       |                  |                           |                  |
|          | 02/12/2018                | 600.00               | 02/12/2018      |       |                  |                           |                  |
| 0        | 02/14/2018                | 100.00               | 02/14/2018      |       |                  |                           |                  |
| 8        | 02/15/2018                | 800.00               | 02/15/2018      |       |                  |                           |                  |
| 0        | 02/15/2018                | 82.00                | 02/15/2018      |       |                  |                           |                  |
| 8        | 02/16/2018                | 100.00               | 02/16/2018      |       |                  |                           |                  |
| 1        | 02/17/2018                | 100.00               | 02/17/2018      |       |                  |                           |                  |
| *        |                           | 200.00               |                 |       |                  |                           |                  |
|          | ments                     |                      |                 |       |                  |                           |                  |
| ayı      |                           |                      |                 |       |                  |                           |                  |
| ick T    | ransactions               | 1                    |                 |       |                  |                           |                  |

**ZACCTWO** | **\*** Faith-Based Finance Collaborative

## **CREDIT CARD PAYMENT**

- Create a Charge Payoff by checking all of the boxes for all the charges you would like to payoff
- Funds Transfers are no longer supported in charge payoffs
- An Accounts Payable bill will be automatically created from the Charge Payoff

| Dashboards          | > | All Setup                          |
|---------------------|---|------------------------------------|
| Reports             | > | <ul> <li>Manual payment</li> </ul> |
| Company             | > | ⊕ Other receipts                   |
| General Ledger      | > | Paymont files                      |
| Cash Management     | > | r ayment mes                       |
|                     |   | ACH file generation                |
| Accounts Payable    | > | ACH payment file                   |
| Purchasing          | > |                                    |
| Platform Services   | > | Credit card                        |
|                     |   |                                    |
| Time & Expenses     | > | Credit card transactions           |
| Accounts Receivable | > |                                    |
|                     |   |                                    |
|                     |   |                                    |
|                     |   |                                    |

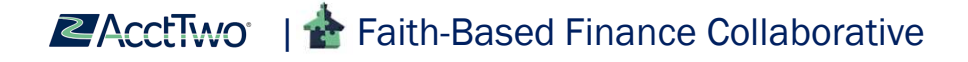

## **CREDIT CARD PAYMENT**

Charge Payoff GL Impact

- Debit Charge Card Payable Account
- Credit Accounts Payable

| General L        | edger               | ✓ ☆ Favorites                |        |
|------------------|---------------------|------------------------------|--------|
| lit Mem          | orized Rep          | oort                         | rocess |
| ted Dt.          | Doc Dt.             | Doc                          |        |
| 0 - Accounts F   | Payable (Balance F  | orward As of 10/01/2018)     |        |
| 9/2018           | 10/09/2018          | Charge Payoffs - 2706        | 45     |
| 9/2018           | 10/09/2018          | Charge Payoffs - 2706        |        |
| als for 2000 - A | Accounts Payable    |                              |        |
| 8 - Visa OH Cr   | edit Card Liability | (Balance Forward As of 10/01 |        |
| 9/2018           | 10/09/2018          |                              | 5      |
| 9/2018           | 10/09/2018          | Charge Payoffs - 2706        |        |
| 9/2018           | 10/09/2018          | Charge Payoffs - 2706        | 5      |
| als for 2008 - \ | /isa OH Credit Car  | d Liability                  |        |

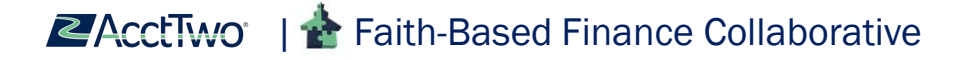

## **CHARGE PAYOFF**

- Date Payment Date
- Attach Credit Card Statement
- Pay Full Select all transactions, then unselect expenses that are out of the statement period
- Amount to pay should equal the total credit card charges on the statement
- Once Charge Payoff is complete – Reclass is unavailable. You would need to do a Journal Entry

| Cred  | itCard_All                                                                                                    |            |           | ~              |                       |                         |                                                    |               |           |           |
|-------|----------------------------------------------------------------------------------------------------|------------|-----------|----------------|-----------------------|-------------------------|----------------------------------------------------|---------------|-----------|-----------|
| Co    | ntinue                                                                                                    |            |           |                |                       |                         |                                                    |               |           |           |
| ayo   | ff details                                                                                                    |            |           |                |                       |                         |                                                    |               |           |           |
| ate   |                                                                                                    |            |           |                |                       |                         |                                                    |               |           |           |
| 17/2  | 5/2019                                                                                                    |            |           | 1              |                       |                         |                                                    |               |           |           |
| ttaci | hments <table-cell></table-cell>                                                                                                    |            |           |                |                       |                         |                                                    |               |           |           |
|       |                                                                                                    |            |           | ~              |                       |                         |                                                    |               |           |           |
|       |                                                                                                    |            |           |                |                       |                         |                                                    |               |           |           |
| ſ     | Day full (10)                                                                                                    | Data       | Vander ID | Vandar Nama    | Pauce                 | Transaction tune        | Deteriotion                                        | Total antarad | Total due |           |
|       |                                                                                                    | Date       | Vendor ID | Venuur rearrie | rayee                 | mansaction type         | Description                                        | iotal entered | iotal due | Amount to |
| ľ     |                                                                                                    | 06/13/2019 |           |                |                       | Charoe Card Transaction | Stop & Shop                                        | 45.65         | 45.65     | 45        |
| 2     |                                                                                                    | 06/06/2019 |           |                | -                     | Charge Card Transaction | Walgreens                                          | 439.60        | 439.60    | 439       |
| 3     |                                                                                                    | 05/22/2019 |           |                |                       | Charge Card Transaction | Amity Meat Center                                  | 23.13         | 23.13     | 23        |
| 4     | <ul> <li>Image: A set of the set of the</li></ul> | 03/01/2019 |           |                |                       | Charge Card Transaction | Katzs Deli                                         | 29.71         | 29.71     | 29        |
| 5     | <ul> <li>Image: A set of the set of the</li></ul> | 06/07/2019 |           |                | Best Printing USA LLC | Charge Card Transaction | BofA CC - Madison/ Returned damaged books          | -275.00       | -275.00   | -275      |
| 6     |                                                                                                    | 05/22/2019 |           | **             | Customink LLC         | Charge Card Transaction | credit card reimbursed in error to Tim Stark - TBR | 75.20         | 75.20     | 75        |
| 7     |                                                                                                    | 05/30/2019 |           | **             | Fussy Coffee          | Charge Card Transaction | BofA CC Madison/Fussy Coffee                       | 10.26         | 10.26     | 10        |
| 8     |                                                                                                    | 06/14/2019 | -         |                | GotPrint              | Charge Card Transaction | BofA CC Madison/GotPrint                           | 48.86         | 48.86     | 48        |
| 9     |                                                                                                    | 06/13/2019 |           |                | GotPrint              | Charge Card Transaction | BofA CC Madison/GotPrint                           | 54.77         | 54.77     | 54        |
| 10    |                                                                                                    | 05/30/2019 |           |                | Тусо                  | Charge Card Transaction | credit card reimbursed to Tim Stark in error/ TBR  | 445.00        | 445.00    | 445       |
|       |                                                                                                    |            |           |                |                       |                         |                                                    |               |           |           |

**CACCTWO** | The Faith-Based Finance Collaborative

## **COMPLETE CHARGE PAYOFF PAYMENT**

- Accounts Payable > Pay Bills
- Pay with record transfer, or check
- DO NOT use charge card as the payment method. This would send the bill back to cash management as a charge card transaction.
- Payment date should match the charge payoff
- Apply Credits if the payment was entered as an advance

| Pay Bills                                               |                                                |                   |            |                     |                       | Add to outbox       | Pay now   | Outbox payments: 0                    | More actions     |
|---------------------------------------------------------|------------------------------------------------|-------------------|------------|---------------------|-----------------------|---------------------|-----------|---------------------------------------|------------------|
| Filter by: To see just the bills you want, create and a | > pply a filter. Tips and tricks on filtering. |                   |            |                     |                       |                     |           | Apply filter                          | Clear fitter     |
| Due date range                                          |                                                | Vendor range      |            | × .                 |                       |                     |           |                                       |                  |
| Record Transfer                                         | Payment reques                                 | t method<br>rence | Ba         | nk •<br>Select Bank | Set payr<br>v 07/25/2 | ment date to<br>019 |           | Barik balance<br>Selected bills total | USD 0.<br>USD 0. |
| send payment notifications from V                       |                                                |                   |            |                     |                       |                     |           | Adjusted bank balar                   | nce USD 0.       |
| kodriguez@prestontrail.org                              |                                                |                   |            |                     |                       |                     |           | # of bills selected                   | Bills selected   |
| Select *                                                | Apply credits                                  |                   |            |                     |                       |                     |           |                                       |                  |
| Vendor name                                             | Bill #                                         | Due date          | Amount due | Payment date        | Credits available     | Credits to apply    | Discounts | Amount to pay                         |                  |
|                                                         |                                                |                   |            |                     |                       |                     |           |                                       |                  |

**ZACCTWO** | **\*** Faith-Based Finance Collaborative

### **CHARGE CARD RECONCILIATION TIPS**

- In Sage Intacct, if you are bringing in Employee ID into Charge Card Transactions you can create a custom report in Intacct to view total credit card charges for the employee
- This could be used to identify discrepancies in the credit card reconciliation

| ➡Subtotal name         | Account | Ministry ID | Ministry name | Location ID | Location name                                                                                                    | Employee ID | Contact name                                                                                                    | Base amoun |
|------------------------|---------|-------------|---------------|-------------|----------------------------------------------------------------------------------------------------|-------------|----------------------------------------------------------------------------------------------------|------------|
| Sum for E-00001        |         |             |               | L300        | factor.                                                                                                    | E-00001     | tion are been in a sine of                                                                                                    | 374.8      |
| Sum for E-00003        |         |             |               |             |                                                                                                    | E-00003     | Anna Constant                                                                                                    | 6,009.4    |
| Sum for E-00006        |         |             |               | L300        | Sector 1                                                                                                    | E-00006     | Contraction and the second                                                                                                    | 229.5      |
| Sum for E-00007        |         |             |               |             |                                                                                                    | E-00007     | ACCESSION OF THE OWNER OF THE OWNER OWNER OF THE OWNER OWNER OWNER OWNER OWNER OWNER OWNER OWNER OWNER OWNER OWNER OWNER OWNER OWNER OWNER OWNER OWNER OWNER OWNER OWNER OWNER OWNE                                                                                                    | 4,031.3    |
| Sum for E-00010        |         |             |               |             |                                                                                                    | E-00010     | BUILT OF STREET                                                                                                    | 886.3      |
| Sum for E-00012        |         |             |               |             |                                                                                                    | E-00012     | Cold Second Street                                                                                                    | 1,560.8    |
| Sum for E-00013        |         |             |               |             |                                                                                                    | E-00013     | the Report Property                                                                                                    | 228.5      |
| Sum for E-00014        | 11000   | 2205        | 10.00         | L300        | and the second second sec                                                                                                    | E-00014     | Service and service and                                                                                                    | 9.9        |
| Sum for E-00015        | 50795   | 4005        | A Country and | L100        | No. of Concession, Name                                                                                                    | E-00015     | Second Statement of Statements                                                                                                    | 43.1       |
| Sum for E-00019        |         |             |               | L300        | 107701                                                                                                    | E-00019     | Reference Second and Providence                                                                                                    | 7,735.1    |
| Sum for E-00024        |         |             |               |             |                                                                                                    | E-00024     | Concession international states in the                                                                                                    | 7,896.1    |
| Sum for E-00025        |         |             |               | L300        | Contraction of Contraction of Contra | E-00025     | And a state of the state of the | 155.1      |
| Sum for E-00026        |         |             |               | L300        | Concession in the local distance of the local distance of the loca | E-00026     | Augo deserv                                                                                                    | 794.3      |
| Sum for E-00027        |         |             |               |             |                                                                                                    | E-00027     | ACCESS TO A CONTRACTOR                                                                                                    | 1,323.9    |
| Sum for E-00028        |         |             |               | L300        | (and a local sector)                                                                                                    | E-00028     | AND PARTY AND                                                                                                    | 548.7      |
| Sum for E-00029        |         |             |               |             |                                                                                                    | E-00029     | A LOW ROOM DOWN                                                                                                    | 3,697.8    |
| Sum for E-00030        |         |             |               | L300        | (manual)                                                                                                    | E-00030     | the second second                                                                                                    | 221.6      |
| Sum for No Employee ID |         |             |               |             |                                                                                                    |             |                                                                                                    | 18,456.9   |

**CACCUTWO** | The Faith-Based Finance Collaborative

# Platform Services> Custom Report> Step One: Choose Charge Card Transaction Entry for Primary Source. Step Two: Choose Columns

| Platform Service                                                     | S            | ~                        |     |                                        |      |                               |   |                                                                       |
|----------------------------------------------------------------------|--------------|--------------------------|-----|----------------------------------------|------|-------------------------------|---|-----------------------------------------------------------------------|
| harge Card Transaction Entry                                         |              |                          |     |                                        |      |                               |   |                                                                       |
| Account                                                              | 8            | Exchange rate            | 3   | Memo                                   | 0    | Transaction amount            |   |                                                                       |
| Account label                                                        | 8            | Exchange rate date       | 8   | Ministry ID                            | 0    | Transaction currency          |   |                                                                       |
| Account title                                                        | 1            | Exchange rate type       | 0   | Ministry name                          | 8    | Vendor ID                     |   |                                                                       |
| Base amount                                                          | 6            | Fund ID                  | 9   | Bassiet (1D)                           | 1    | When create                   |   |                                                                       |
| Base currency                                                        |              | Item ID                  | 9   | Recept Orty                            |      | When modifie                  | C | ustom Report Wizard - Card Holder Expense                             |
| Customer ID                                                          | 9            | Location ID              | 8   | Record URL L                           |      |                               |   | actorities of the and the actor and the second                        |
| Employee ID                                                          |              | Location name            | 8   | Total paid                             |      |                               |   |                                                                       |
| GL Account<br>Location<br>Activity<br>Customer<br>Vendor<br>Employee |              |                          |     |                                        |      | Salart All I. Davalart Al     |   | Charge Card Transaction Entry                                         |
| <ul> <li>Employee</li> <li>1099 name</li> </ul>                      | 8            | Created at - Entity key  | 6   | Form 1099 type                         |      | Select All   Deselect A       |   | Select a record or transaction as the starting point for your report. |
| ACH bank routing number                                              |              | Created at - Entity name |     | Gender                                 |      | Restrict access to Expensi    |   |                                                                       |
| Account classification                                               |              | t,                       |     | Location ID                            |      | SSN                           |   |                                                                       |
| Account number                                                       |              | Employee ID              | æ   | Ministry ID                            |      | Send automatic payment notifi |   |                                                                       |
| Account type                                                         |              | Employee form 1099 type  |     | Placeholder resource                   |      | Start da                      | 1 | Decord T                                                              |
| Birth date                                                           |              | Employee type            |     | Post actual labor costs with varian    | ce 🗍 | Status                        |   |                                                                       |
| Contact record number                                                |              | Enable ACH               |     | Preferred payment method               |      | Termination type              |   |                                                                       |
| Created at - Entity ID                                               |              | End date                 |     | Record URL                             |      | Title                         |   |                                                                       |
| Created At Entity Information                                        |              | Form 1099 box            |     |                                        |      | Select All   Deselect All     |   |                                                                       |
| · Contact                                                            |              |                          |     |                                        | 63   | Tax ID                        |   |                                                                       |
| Contact     Company na                                               | me 🗐         | Last nam                 | e 💷 | Primary email address                  | 1000 | Tax Ter                       |   |                                                                       |
| Contact<br>Company na<br>Contact na                                  | me 🗌<br>me 🗹 | Last nam<br>Middle nam   | e 🗌 | Primary email address<br>Primary phone |      | Tax group record number       |   |                                                                       |

**ZACCTWO** | **\*** Faith-Based Finance Collaborative

Step 8: Enable Grouping, Step 9: Group Data, Step 13: Add date prompt

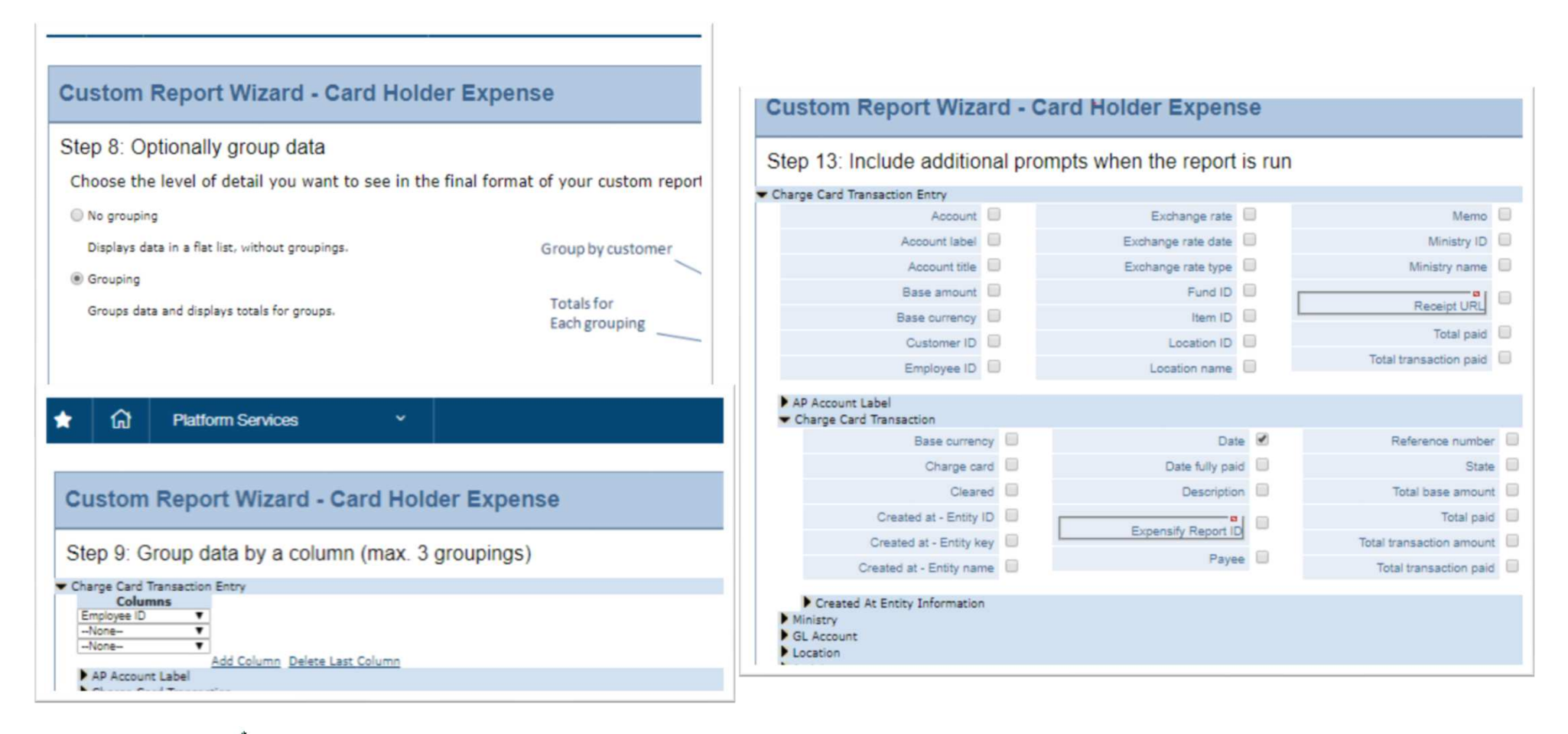

**CCLTwo** | **\*** Faith-Based Finance Collaborative

## **CHARGE PAYOFF TIPS**

- To have all of the charges on one page – In your charge payoff screen be sure to show all rows
- There is currently no option to draft a charge payoff. Be sure that you can do the entire charge payoff in one sitting without the system logging you out
- To identify charges out of the statement period, copy and paste transactions into excel.
   Sort by date. Note the line number column and unclick in charge payoff

**ZACCTWO** | **\*** Faith-Based Finance Collaborative

10 rows

20 rows

30 rows

40 rows

50 rows

60 rows 70 rows

80 rows

90 rows

100 rows

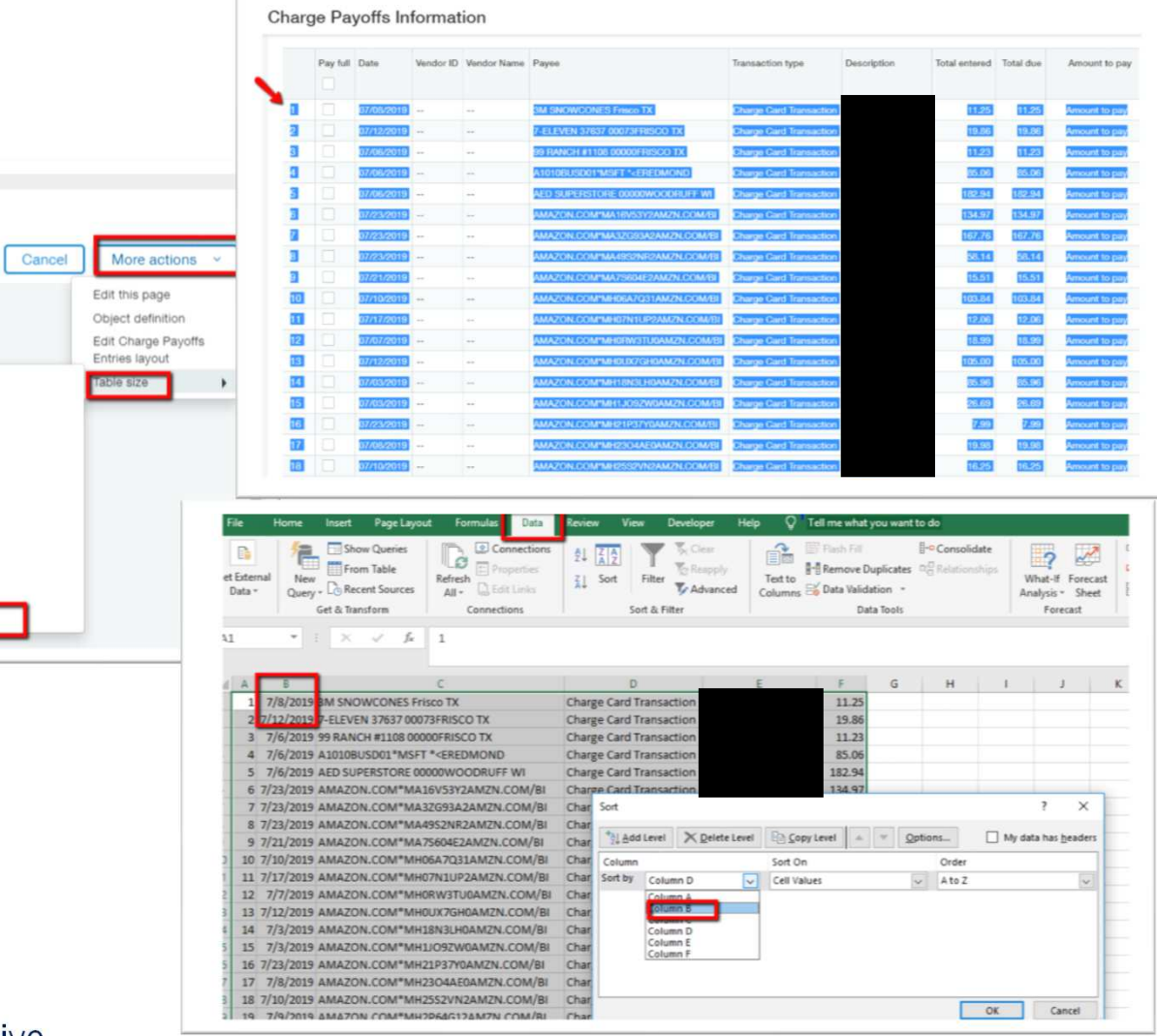

## USING CASH MANAGEMENT FOR CHARGE CARD ENTRY

- Great if you want charge card transactions brought in daily
- Great for tracking credit card liability account balances through a subledger. You can also continuously update your credit card reconciliation as needed.
- If you want to track Payees (like Amazon, Walmart, etc) you will need to populate the payee field. Payee will not impact the AP subledger. Only the vendor on the credit card account (Visa, Mastercard, etc).
- The Vendor field could be populated in the entry line of each transaction. You can then run a GL report filtered by the CC liability account and include a vendor column
- If you want to track each card on the statement you can use the employee dimension.
   We do not recommend setting up a separate credit card liability account (and vendor) for all of the cards on one statement

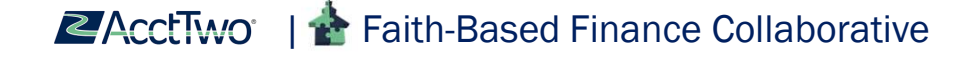

## CHARGE CARD TRANSACTIONS-ACCOUNTS PAYABLE ENTRY

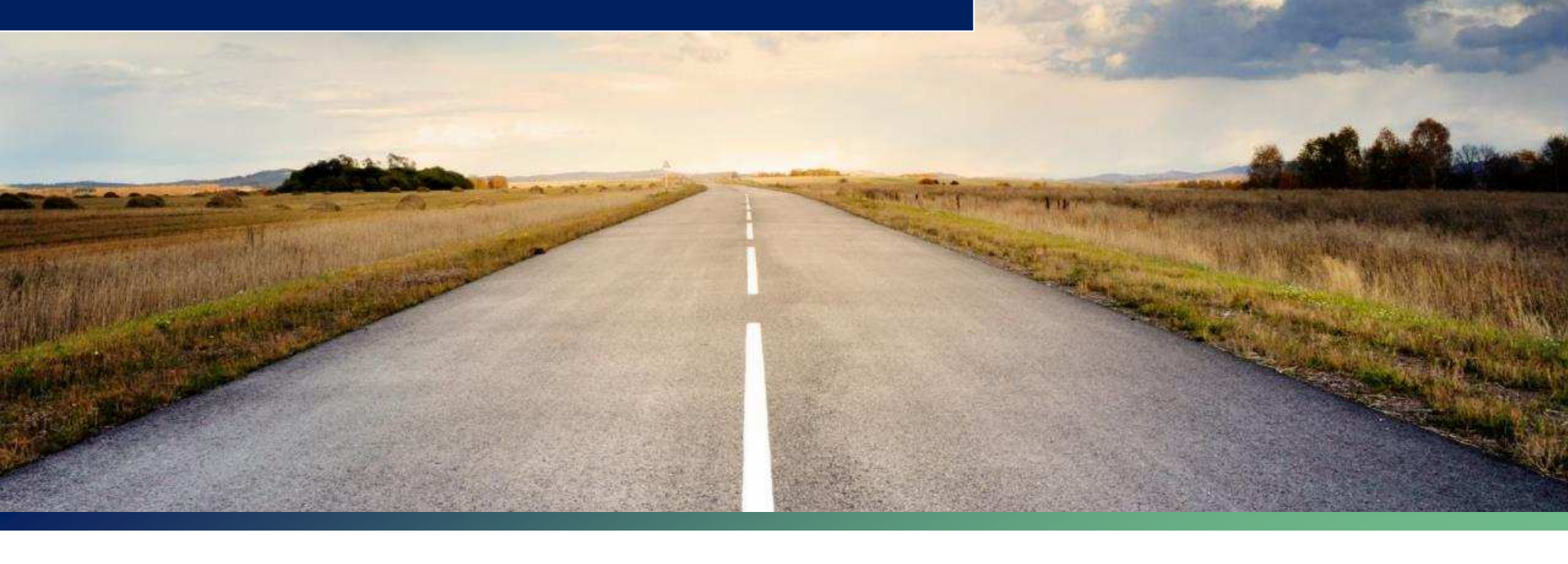

## ACCOUNTS PAYABLE BILL CREDIT CARD ENTRY

There are two key options if you choose to input credit card transactions into AP:

- Option 1: Input via AP and Payoff in AP
  - Create AP Bills and payoff within the AP module with a payment method such as record transfer or check. This workflow can also start in purchasing to include an approval process.
- Option 2: Input via AP, send to cash management, create charge payoff to bring back to AP
  - Create AP Bills, select the charge card as the bill payment method. After bills are selected for payment, charge card transactions are automatically created. These transactions can then be reconciled and paid off. This workflow can also start in purchasing to include an approval process

AcctTwo | & Faith-Based Finance Collaborative

## **OPTION 1: AP ENTRY AND PAYMENT**

- Input methods
  - Individual bill per person
  - Individual bill per transaction
  - Individual bill per overall credit card
- Payment
  - Record Transfer or Check
- Pros
  - Streamlined process for entry and payment
  - Easy to void, edit, and reclassify transactions
- Cons
  - No CC reconciliation process
  - Could be difficult differentiate between CC and non-CC transactions

## **OPTION 2 AP-TO-CM: WORKFLOW**

- Each Charge Card Transaction is entered as a bill
  - Can also enter the transaction in purchasing if you need to include an approval process on entry

#### - Pros

- Can include an approvals set up in AP module
- If this process starts in purchasing, can also include an approval on entry
- Cons
  - This process requires more steps, especially if you start in purchasing
  - Select bills to pay process is more complex, requires correct payment request method, a means to delineate between charge card and non-charge card transactions, etc.
  - Reversals and voids are more difficult and need to be completed in a specific order depending on your intention

**CCLTwo** | **\*** Faith-Based Finance Collaborative

## **OPTION 2 AP-TO-CM: WORKFLOW**

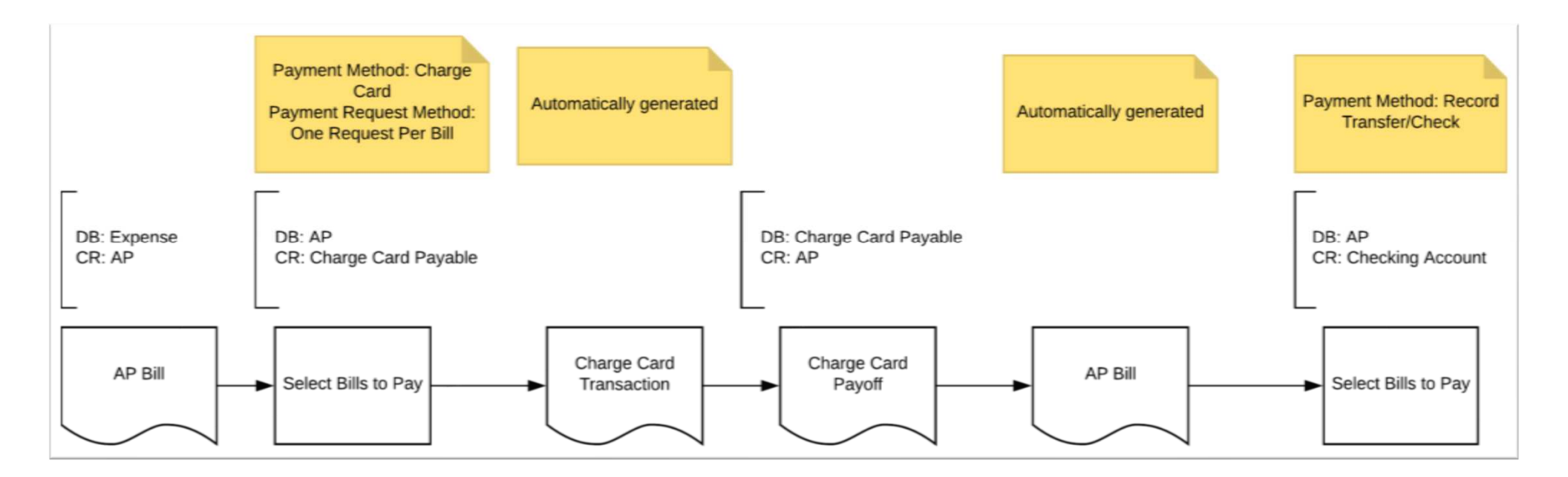

**CACCTWO** | **\*** Faith-Based Finance Collaborative

## PAYING AN AP BILL WITH A CHARGE CARD

- If you are uploading charge card transactions from the credit card company into cash management, it is generally not a good process to also select bills to pay by credit card in AP
- You are prone to duplicate the charge card transaction since you are also importing
- It can work if you have a dedicated credit card used to pay AP bills. Then you can specifically exclude that credit card in your cash management import.

## **OPTION 1 & 2 : PAY BILLS TIPS**

Filters are available on Pay Bills Screen

- Repurpose header level field to note that the bill is a CC bill
- Filter by that field, e.g. description field

| Drill down filters |   |        |               |          |       |     |  |  |
|--------------------|---|--------|---------------|----------|-------|-----|--|--|
|                    |   | Object | Attribute     | Operator | Value |     |  |  |
| $\equiv$           | 1 | Bill × | Description ~ | equals ~ | VISA  | + 🗊 |  |  |
| =                  | 2 |        |               |          |       | +   |  |  |
|                    |   |        |               |          |       |     |  |  |

**CACCTWO** | The Faith-Based Finance Collaborative

## **USING AP FOR CREDIT CARD MANAGEMENT**

- Useful workflow if you need to use Sage Intacct approvals in Purchasing or Accounts Payable modules for bills that will be paid by credit card
- Adequate if you only need charge card transactions accounted for monthly (import one bill with all transactions, or by cardholder)
- Eliminates the need for Charge Payoff, as long as you are not paying the bills by charge card
- Reconciliation takes place outside of the system

## CHARGE CARD TRANSACTIONS – GENERAL LEDGER ENTRY

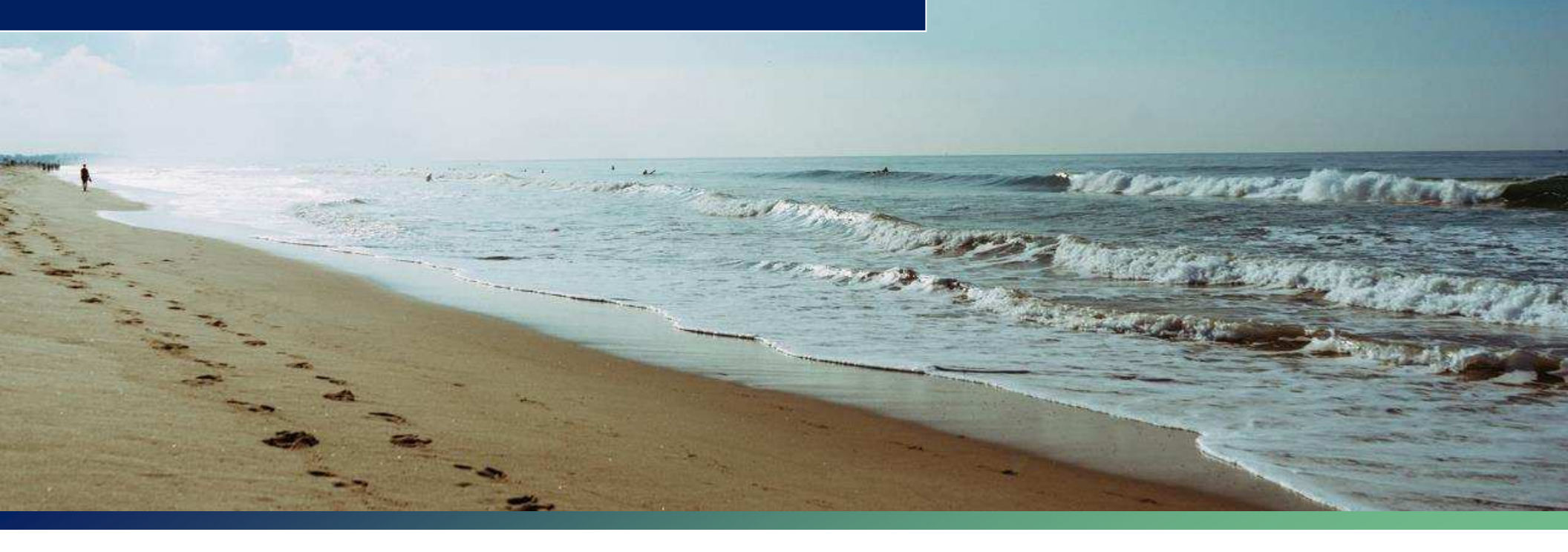

## **GENERAL LEDGER ENTRY**

#### **Input Methods**

- Manual individual transaction posted by journal entry
- Import post multiple transactions at one time with an import entry
- Integration with Expense Management System

### Tips:

- Entries can be posted daily, weekly, or monthly depending on need (may be a lot of work to bring in daily)
- Can add a custom field with the URL for the receipt link
- Do not need to set up Charge Card account in Cash Management – General Ledger entry is helpful if there are many credit card statements

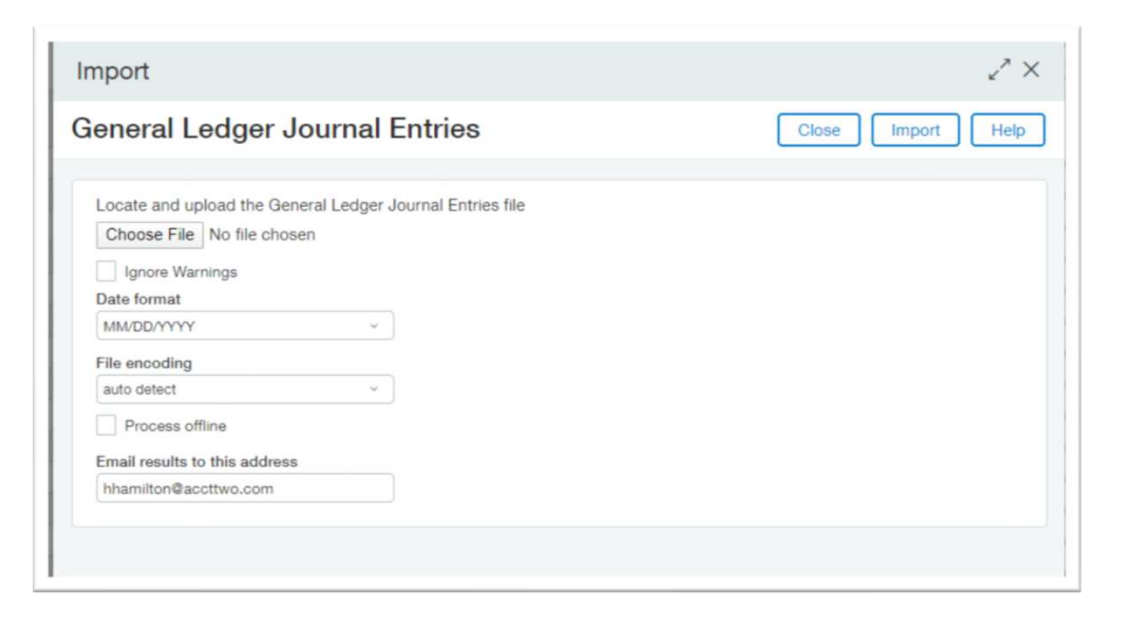

**ZACCUTWO** | **\*** Faith-Based Finance Collaborative

## **GENERAL LEDGER ENTRY**

- GL Impact
  - Debit Expense
  - Credit Credit Card Liability
- Remember Do not code to Accounts Payable on the charge card entry. Never post to a
  control account because when you pull your trial balance, AP will include more
  transactions in the GL than in the subledger and not balance. At the end of the month
  you want to ensure you can reconcile your AP Aging with the AP balance in your GL

ZACCTWO | A Faith-Based Finance Collaborative

## **GENERAL LEDGER ENTRY**

### Option to use credit card transaction specific journal to organize entries

| Journal Entrie    | S                                       | Add Done Import transactions Export ~ |                  |                        |  |
|-------------------|-----------------------------------------|---------------------------------------|------------------|------------------------|--|
|                   | Title •                                 | Symbol                                | Book             |                        |  |
| View Transactions | Accounts Payable Journal (Accrual)      | APJA                                  | Accrual          | Memorized Transactions |  |
| View Transactions | Accounts Payable Journal (Cash)         | APJC                                  | Cash             | Memorized Transactions |  |
| View Transactions | Accounts Receivable Journal (Accrual)   | ARJA                                  | Accrual          | Memorized Transactions |  |
| View Transactions | Accounts Receivable Journal (Cash)      | ARJC                                  | Cash             | Memorized Transactions |  |
| View Transactions | Cash Disbursements Journal              | CDJ                                   | Cash and Accrual | Memorized Transactions |  |
| View Transactions | Cash Receipts Journal                   | CRJ                                   | Cash and Accrual | Memorized Transactions |  |
| View Transactions | Credit Card Journal (Nexonia)           | CCJ                                   | Cash and Accrual | Memorized Transactions |  |
| View Transactions | Employee Expenses Disbursements Journal | EEDJ                                  | Cash and Accrual | Memorized Transactions |  |
| View Transactions | Employee Expenses Journal (Accrual)     | EEJA                                  | Accrual          | Memorized Transactions |  |
| View Transactions | Employee Expenses Journal (Cash)        | EEJC                                  | Cash             | Memorized Transactions |  |
| View Transactions | General Journal                         | GJ                                    | Cash and Accrual | Memorized Transactions |  |
| View Transactions | Historical Upload                       | HIST                                  | Cash and Accrual | Memorized Transactions |  |

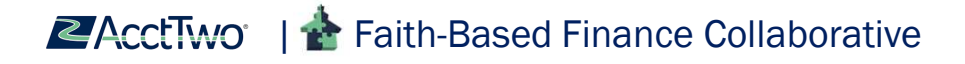

## **GENERAL LEDGER - CC RECONCILIATION AND PAYMENT**

### **Reconciliation:**

Reconciliation of transactions brought into the GL takes place outside of the system. Often times the reconciliation is performed in Excel or by downloading reports from an Expense Management system.

It is easier to reconcile the GL activity if the Employee dimension is populated in Sage-Intacct.

### Payment:

An A/P bill is not automatically created in Sage-Intacct. The payment can be posted by journal entry but we recommend adding an A/P bill instead. The advantages of entering an A/P bill:

- Ability to track CC vendor payment history
- Payments go through the Sage-Intacct payment approval workflow
- Record the payment method by check, record transfer, or apply an advance

**CCLTwo** | **\*** Faith-Based Finance Collaborative

## **GENERAL LEDGER SUMMARY**

- GL is very easy to edit/reclass/delete as long as you have the permissions and the books are open
- Can be very easy to import especially if you do not need transactions synced daily
- However, you do not have the ability to reconcile your credit card statement in Intacct, and you do not have the transactions flowing through a subledger to track the payable

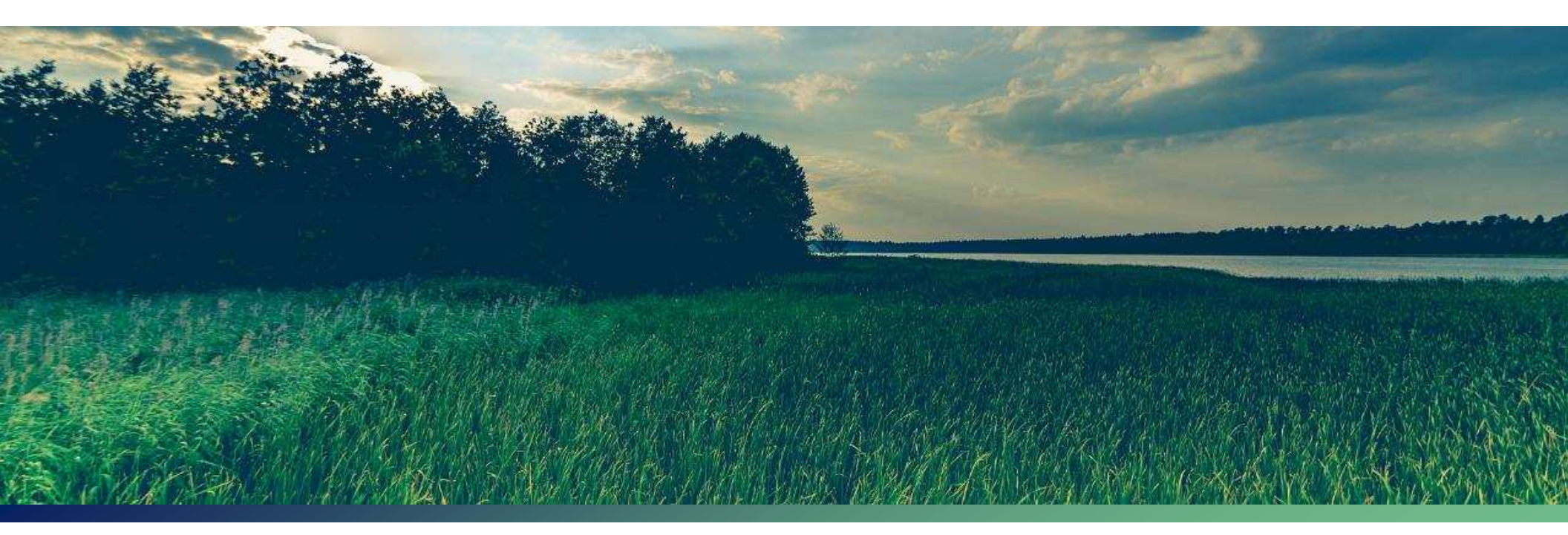

### SUMMARY

- Charge Card Transactions can be entered into Sage-Intacct through Cash Management, Accounts Payable, or Accounts Payable
- Use integrations and import templates to reduce manual entries and minimize keying errors
- Cash Management is Sage-Intacct's recommended method, and includes the functionality of a credit card reconciliation
- It is always preferred to use subledger functionality when possible, but depending on your situation or use-case another set up may be recommended

**CACCTWO** | **\*** Faith-Based Finance Collaborative

# **QUESTIONS?**